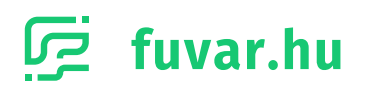

# WordPress/ WooCommerce Plugin

# Útmutató a beállításhoz

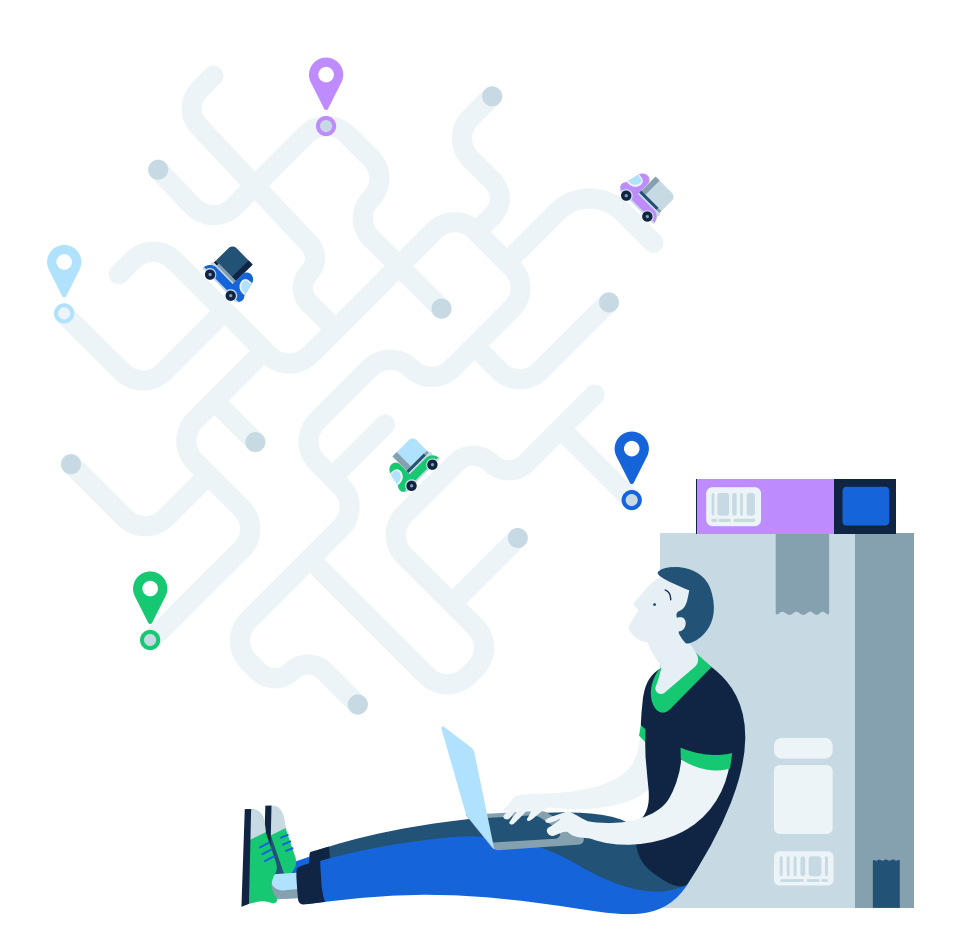

# TARTALOMJEGYZÉK

### 1. Plugin telepítése

- 1.1. Telepítés a WordPress Bővítményekből
- 1.2. Manuális telepítés FTP-n keresztül
- 2. Google Maps API kulcs beállítása
- 3. Termékbeállítások
- 4. Szállítási módok élesítése
- 5. CSV fájl letöltése

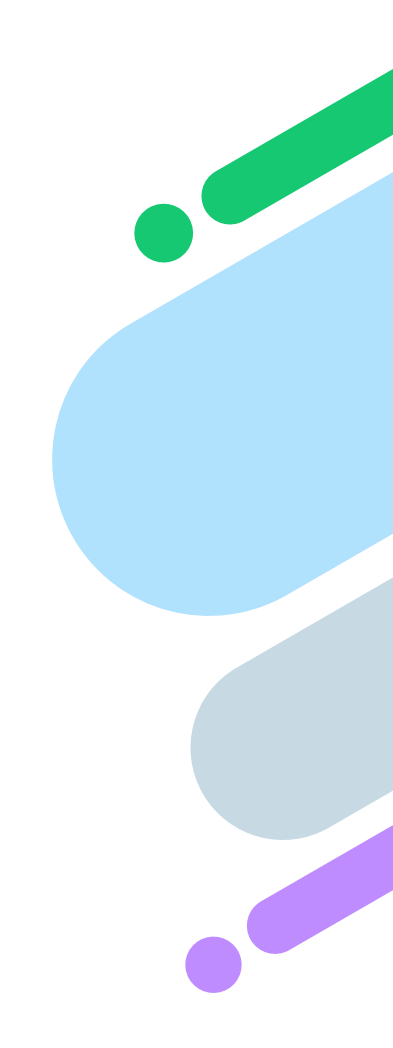

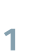

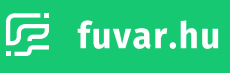

### 1. Plugin telepítése

A következő fejezetekben megmutatjuk neked, hogy miként tudod a Fuvar.hu Plugin-t telepíteni és beállítani a WordPress alapú, WooCommerce weboldaladhoz. Először telepíteni kell az oldalra a Fuvar.HU Api Plugint. Ezt kétféleképpen is megteheted:

#### 1.1. Telepítés a WordPress Bővítményekből

Lépj be a WordPress oldalad Admin felületére. A **Wordpress Admin felületén** válaszd ki a **'Bővítmények'** menüpontot. Itt kattints az **'Új hozzáadása'** gombra. Írd be a keresőbe, hogy 'Fuvar.hu'. Keresd meg a **'Fuvar.HU Api'** elnevezésű Plugint, melynek a szerzője a Fuvar.hu.

| W 🏠 Fuvar.hu       | Webshop 😌 / 🕊 U 🕂 Uj                                                                                   | Udvözlet admin!         |
|--------------------|----------------------------------------------------------------------------------------------------|-------------------------|
| 🙆 Vezérlőpult      | WordPress 5.6 elérhetől Frissítés most                                                                 | Mit lassunkr + Sugo +   |
| 📌 Bejegyzés        |                                                                                                    |                         |
| 😋 Média            | Bővítmények Új hozzáadása "fuvar" kifejezésre történő keresés eredménye                                |                         |
| 📕 Oldalak          | Összes (6)   Bekapcsolva (3)   Kikapcsolva (3)   Frissítés (2)   Automatikus frissítés kikapcsolva (6) | fuvar                   |
| P Hozzászólás      | Csoportműveletek V Alkalmaz                                                                            | 1 elem                  |
| WooCommer          | ce Bővítmény Leírás                                                                                    | Automatikus frissítések |
| 🗳 Termékek         | Fuvar.HU Api     Fuvar.hu B2B Rendszer api                                                             |                         |
| Analitika          | Kikapcsolás 1.0 verzió   Szerző: Fuvar.hu   A bővítmény honlapja                                       |                         |
| Marketing          | 🗌 Bővítmény Leírás                                                                                     | Automatikus frissítések |
| Negjelenés         | Csoportműveletek V Alkalmaz                                                                            | 1 elem                  |
| 💋 Bővítmények      | 2                                                                                                    |                         |
| Telepített bővítmé | nvek                                                                                                   |                         |
| Új hozzáadása      |                                                                                                    |                         |
| Bővítményszerkesz  | tó                                                                                                    |                         |
| 👗 Felhasználók     |                                                                                                    |                         |
| 🖋 Eszközök         |                                                                                                    |                         |
| 🖬 Beállítások      |                                                                                                    |                         |
| 🏟 Webshippy        |                                                                                                    |                         |
| O Összezárás       |                                                                                                    |                         |
|                    |                                                                                                    |                         |
|                    |                                                                                                    |                         |
|                    |                                                                                                    |                         |
|                    |                                                                                                    |                         |

Ha megtaláltad a Plugint, akkor telepítsd fel, a **'Telepítés most'** gomb segítségével. A telepítést követően a **'Bekapcsolás'** gombra kattintva aktiválhatod a Plugint. A Fuvar.HU Api Plugin mostantól megtalálható lesz a WordPress oldalad Admin felületén, a Bővítmények menüpont alatt, a Telepített bővítmények között.

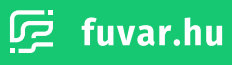

#### 1.2. Manuális telepítés FTP-n keresztül

Töltsd fel a WordPress oldalad **FTP**-jére a Plugin mappáját. A Fuvar.hu mappát egyszerűen másold át a **\wp-content\plugins** mappába. Ezután, ha visszamész a Wordpress Admin felületre, a **'Bővítmények'** menüpont alatt már meg is találod az előbb feltöltött Plugint. A Plugin a **'Telepített bővítmények'** között fog megjelenni, egyelőre kikapcsolt állapotban. Ha megtaláltad, kattints a **'Bekapcsolás'** gombra a Plugin alatt.

### 2. Google Maps API kulcs beállítása

(i) Ha még nincs beállítva Google API kulcsod, nézd meg a Google Maps API útmutatónkat.

Ha sikeresen telepítetted és bekapcsolatad a Fuvar.HU Api Plugint, menj a **'Beállítások'** menüpontra, azon belül válaszd ki a **'Fuvar.hu'** pontot. Ide írd be a kapott Google Maps API-t (ehhez találsz segédletet a menüponton belül is). Ellenőrizd, hogy helyesen írtad-e be a kulcsot, majd kattints a **'Mentés'** gombra.

| WordPress 5.6 elérhetől <u>Frissités most</u> .                                                                                                    |
|----------------------------------------------------------------------------------------------------|
| 97 Média Fuvar.hu Beállitások                                                                                                    |
| Google Maps API                                                                                                    |
| Hozzászólás         Segédlet itt érhető él: <u>https://uzlet.fivar.hu/segitseg/api-kliensek/wordpress</u>                                                                                                    |
| WooCommerce Google API Kulcs                                                                                                    |
| Termékek Mentée                                                                                                    |
| II Analitika                                                                                                    |
| P Marketing                                                                                                    |
| N Megjelenés                                                                                                    |
| 🖉 Bovtmények 2                                                                                                    |
| 🗻 Felhasználók                                                                                                    |
| بالار<br>Eszközök                                                                                                    |
|                                                                                                    |
| Abstance                                                                                                    |
| Automotion of the second second |
| Olvasás                                                                                                    |
| Beszelgetés                                                                                                    |
| Média                                                                                                    |
| Közvetlen hivatkozások                                                                                                    |
| védelme                                                                                                    |
| Fuvar.hu                                                                                                    |
| all succession and the second second s                                                                                                    |

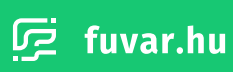

3

### 3. Termékbeállítások

A Fuvar.HU Api WordPress Plugin megfelelő használatához különböző beállításokat kell alkalmaznod a termékeiden. Ahhoz, hogy a termékek adatai megfelelő formában legyenek elérhetőek, be kell állítani a méretet, a tömeget, a törékenységet, vagy az egyedi kezelés igényét, illetve a csomagolás módját is.

Először is nyisd meg a **'Termékek'** menüt, ezen belül válaszd ki a **'Minden termék'** opciót. A termékek listájában vidd az egered egy termékre, majd kattints a megjelenő **'Szerkesztés'** gombra. Ekkor megjelenik a szerkesztői felület, ahol keresd meg a **'Termék adatok'** szekciót. Ezen belül a **'Szállítás'** fülre kattintva láthatod a kitöltendő mezőket. Az adatok kitöltését végezd el minden termékeden.

| Wezérlőpult                                                                                | WooCommerce / Termékek / Edit Product                                                                              | Inbox Store Setup |
|--------------------------------------------------------------------------------------------|----------------------------------------------------------------------------------------------------|-------------------|
| <ul> <li>৵ Bejegyzés</li> <li>♀ Média</li> <li>● Oldalak</li> <li>● Hozzászólás</li> </ul> | Hozzáad<br>Több címke megadása esetén vesszővel választuk el őket<br>Válassz a leggyakrabban használt címkék közül |                   |
| WeoCommerce                                                                                | Termék rövid leírása A V V                                                                                         |                   |
| Minden termék<br>Új hozzáadása<br>Kategóriák                                               | Termékgaléria 🔹 🗸 🖌                                                                                                |                   |
| Címkék<br>Attribútumok<br>III Analitika                                                    | Termék adatok – Egyszerű termék v Virtuális: Letölthető: • • •                                                     |                   |
| 🌪 Marketing 🄊 Megjelenés                                                                   | iomeg (xg)         1           V Készlet         Méretek (cm)         20         30         25         0           |                   |
| <ul> <li>Bóvítmények (2)</li> <li>Felhasználók</li> <li>Ferközök</li> </ul>                |                                                                                                    |                   |
| Beállítások     Webshippy                                                                  | Attributumok     Egyedi kezelést igényel     (amorf)                                                               |                   |
| <ul> <li>Összezárás</li> </ul>                                                             | Csomagolás módja Kartondoboz 🗸                                                                                     |                   |

## 4. Szállítási módok élesítése

A különböző szállítási módok hozzáadását is az Admin felületen tudod megtenni. Itt tudod engedélyezni, illetve letiltani a különböző kézbesítési módokat a termékeid számára. Ezek közé tartozik a házhozszállítás, a postapontra, vagy postára kézbesítés, illetve a csomagpontra küldés is.

A különböző szállítási lehetőségek beállításához először válaszd ki a **'WooCommerce'** menüpontot, majd ott kattints a **'Beállítások'**-ra.

A beállításokon belül navigálj a **'Szállítás'** fülre. Itt keresd meg a **'Szállítási zónák'** felületet. Ha eljutottál ide, klikkelj a **'Szállítási módok kezelése'** lehetőségre.

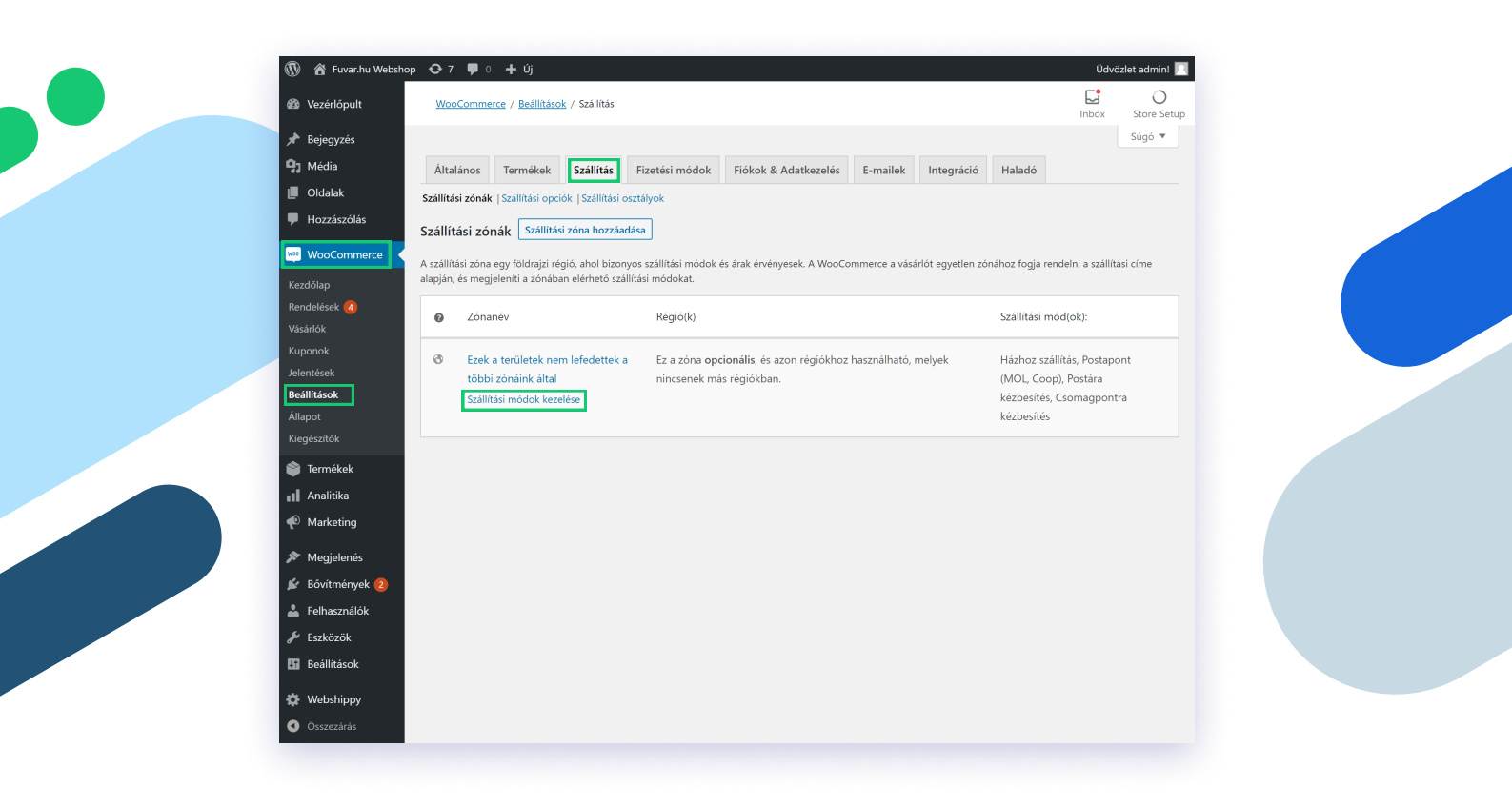

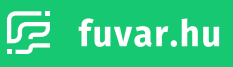

Az itt felugró, **'Szállítási mód hozzáadása'** ablakban megjelennek számodra a Fuvar.hu nyújtotta lehetőségek egy legördülő listában. Válaszd ki a neked tetsző szállítási módot, majd kattints az ablak alján található **'Szállítási mód hozzáadása'** gombra.

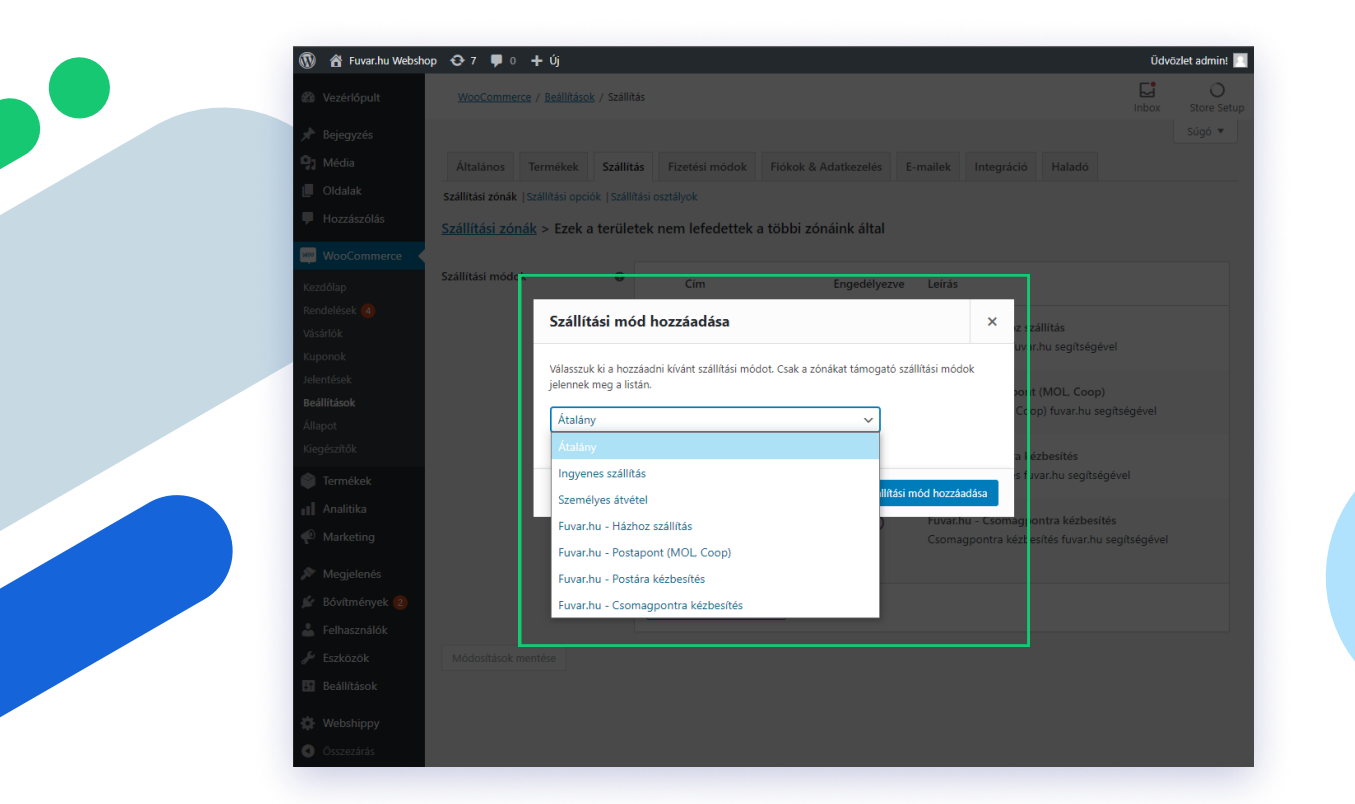

A hozzáadás után tudod testre szabni a szállítási módokat. A **"Szerkesztés"** gombra kattintva jutsz el a szerkesztői felületre. Itt a szállítási mód érvényesítéséhez pipáld ki a **"Szállítási mód engedélyezése"** mezőt. Végül állítsd be a vevőre terhelt szállítási díjat. Ha mindennel végeztél, kattints a **'Módosítások mentése'** gombra.

| 🚳 Marárlánult                                                                                                    | WeeGemmers ( P. 1994)                                                                                                    | cok / 5-495                                                                  | tác                                                                         |                                                                             |                                             |                                               | [                             | J 0                                              |
|----------------------------------------------------------------------------------------------------|----------------------------------------------------------------------------------------------------|------------------------------------------------------------------------------|-----------------------------------------------------------------------------|-----------------------------------------------------------------------------|---------------------------------------------|-----------------------------------------------|-------------------------------|--------------------------------------------------|
| www.vezenopult                                                                                                    | woocommerce / Beallitas                                                                                                    | <u>ovk</u> / Szailít                                                         | las                                                                         |                                                                             |                                             |                                               | In                            | box Store Setu                                   |
| * Bejegyzés                                                                                                    |                                                                                                    |                                                                              |                                                                             |                                                                             |                                             |                                               |                               | Súgó 🔻                                           |
| Media                                                                                                    | Általános Termékek                                                                                                    | Szállíta                                                                     | tás Fizeté:                                                                 | si módok Fiókok 8                                                           | & Adatkezelés E                             | -mailek Integráció                            | Haladó                        |                                                  |
|                                                                                                    | Szállítási zónák  Szállítási op                                                                                                    | ociók  Szállí                                                                | ítási osztályok                                                             |                                                                             |                                             |                                               |                               |                                                  |
|                                                                                                    | <u>Szállítási zónák</u> > Ezek                                                                                                    | c a terüle                                                                   | etek nem le                                                                 | fedettek a többi z                                                          | ónáink által                                |                                               |                               |                                                  |
| WooCommerce                                                                                                    | Szállítási módok                                                                                                    | 0                                                                            |                                                                             |                                                                             | <b>5</b> 10                                 |                                               |                               |                                                  |
| Kezdőlap<br>Rondolácok                                                                                                    |                                                                                                    | -                                                                            | Cin                                                                         | n                                                                           | Engedelyezve                                | Leiras                                        |                               |                                                  |
| Vásárlók<br>Kupopok                                                                                                    |                                                                                                    |                                                                              | ≡ Há:<br>Sze                                                                | zhoz szállítás<br>erkesztés Törlés                                          |                                             | Fuvar.hu - Házhoz sz<br>Házhoz szállítás fuva | zállítás<br>r.hu segítségével |                                                  |
| Jelentések<br>Beállítások                                                                                                    |                                                                                                    |                                                                              | ≡ Pos                                                                       | stapont (MOL, Coop)                                                         |                                             | Fuvar.hu - Postapon                           | t (MOL, Coop)                 |                                                  |
| Állapot                                                                                                    |                                                                                                    |                                                                              |                                                                             |                                                                             |                                             | Postapont (MUL, Co                            | op) tuvar.nu segitsege        | vei                                              |
| Kiegészítők                                                                                                    |                                                                                                    |                                                                              | ≡ Pos                                                                       | stára kézbesítés                                                            |                                             | Fuvar.hu - Postára k                          | ézbesítés                     |                                                  |
| Termékek                                                                                                    |                                                                                                    |                                                                              |                                                                             |                                                                             |                                             | Postara kezbesites tu                         | var.hu segitsegevel           |                                                  |
| Analitika                                                                                                    |                                                                                                    |                                                                              | ≡ Cso                                                                       | omagpontra                                                                  |                                             | Fuvar.hu - Csomagp                            | ontra kézbesítés              |                                                  |
|                                                                                                    |                                                                                                    |                                                                              | kéz                                                                         | zbesítés                                                                    |                                             | Csomagpontra kézbe                            | esités fuvar.hu segítség      | gèvel                                            |
| Megjelenés                                                                                                    |                                                                                                    |                                                                              |                                                                             |                                                                             |                                             |                                               |                               |                                                  |
| 📓 Bővítmények 😢                                                                                                    |                                                                                                    |                                                                              | Szállítási i                                                                | mód hozzáadása                                                              |                                             |                                               |                               |                                                  |
| Felhasznalok                                                                                                    | Médasétések mentése                                                                                                    |                                                                              |                                                                             |                                                                             |                                             |                                               |                               |                                                  |
| Beállítások                                                                                                    | Wodositasok mentese                                                                                                    |                                                                              |                                                                             |                                                                             |                                             |                                               |                               |                                                  |
| <br>                                                                                                    |                                                                                                    |                                                                              |                                                                             |                                                                             |                                             |                                               |                               |                                                  |
| websnippy                                                                                                    |                                                                                                    |                                                                              |                                                                             |                                                                             |                                             |                                               |                               |                                                  |
| -                                                                                                    |                                                                                                    |                                                                              |                                                                             |                                                                             |                                             |                                               |                               |                                                  |
| 🕅 😤 Eugar bu Websb                                                                                                    | on. ↔7. ■ 0. + Úi                                                                                                    |                                                                              |                                                                             |                                                                             |                                             |                                               |                               | Üdvözlet admin!                                  |
| <ul> <li>Fuvar.hu Websh</li> <li>Vezérlőpult</li> </ul>                                                                                                    | op 💽 7 📮 0 🕂 Új<br>WooCommerce / Beállítá                                                                                                    | sok / Szállít                                                                | tás                                                                         | _                                                                           | _                                           |                                               | E                             | Üdvözlet admin! 🛛                                |
| <ul> <li>⑦ 谷 Fuvar.hu Websh</li> <li>Ø Vezérlőpult</li> <li>Peiegyzés</li> </ul>                                                                                                    | op ◆ 7 ♥ 0 + Új<br><u>WooCommerce</u> / <u>Beállitá</u> s                                                                                                    | <u>sok</u> / Szállít                                                         | tás                                                                         | _                                                                           | -                                           | _                                             | Ę                             | Udvözlet admin!                                  |
| <ul> <li>(1) A Fuvar.hu Websh</li> <li>(2) Vezérlőpult</li> <li>A Bejegyzés</li> <li>(2) Média</li> </ul>                                                                                                    | op ◆ 7 ♥ 0 + Új<br>WooCommerce / Beállitás<br>Általános Termékek                                                                                                    | <u>sok</u> / Szállít                                                         | tás<br>Fizeté:                                                              | si módok Fiókok                                                             | & Adatkezelés E                             | -mailek Integráció                            | [<br>In                       | Údvözlet admin!                                  |
| <ul> <li>R Fuvar.hu Websh</li> <li>Vezérlőpult</li> <li>Bejegyzés</li> <li>Média</li> <li>Oldalak</li> </ul>                                                                                                    | op 💽 7 📮 0 🕂 Új<br>WooCommerce / Beállitás<br>Általános Termékek<br>Szállítási zónak (Szállítási op                                                                                                    | sok / Szállít<br>Szállíta                                                    | tás<br>Fizeté:<br>ítási osztályok                                           | si módok 🛛 Fiókok 8                                                         | & Adatkezelés E                             | -mailek Integráció                            | [<br>In<br>Haladó             | Odvözlet admint<br>box Store Setu<br>Súgó ▼      |
| <ul> <li>R Fuvar.hu Websh</li> <li>Vezérlőpult</li> <li>Bejegyzés</li> <li>Média</li> <li>Oldalak</li> <li>Hozzászólás</li> </ul>                                                                                                    | op 💽 7 🕊 0 + Új<br><u>WooCommerce</u> / <u>Beállitá</u><br>Általános Termékek<br>Szállítási zónák   Szállítási op<br>Szállítási zónák > Ezek                                                                                                    | sok / Szállít<br>Szállíta<br>Szállíta<br>szállíta                            | tás<br>Fizeté:<br>(tási osztályok<br>2 <b>tek nem le</b>                    | si módok 🛛 Fiókok &                                                         | & Adatkezelés E                             | -mailek Integráció<br>uvar.hu - Házhoz sz     | E<br>In<br>Haladó<br>állítás  | Odvözlet admin'<br>box Store Setur<br>Súgó ▼     |
| <ul> <li>Fuvar.hu Websh</li> <li>Vezérlőpult</li> <li>Bejegyzés</li> <li>Média</li> <li>Oldalak</li> <li>Hozzászólás</li> <li>WooCommerce</li> </ul>                                                                                                    | op O 7 P 0 + Új<br>WooCommerce / Beállitás<br>Áttalános Termékek<br>Szállítási zónák   Szállítási op<br>Szállítási zónák > Ezek<br>Házhoz szállítás i var.hu segít                                                                                                   | sok / Szállít<br>Szállíta<br>bciók   Szállí<br>c a terüle<br>tségével        | tás<br>Fizetés<br>itási osztályok<br>stek nem le                            | si módok Fiókok &                                                           | & Adatkezelés E<br><u>ónáink által</u> > Ft | -mailek Integráció<br>Jvar.hu - Házhoz sz     | E<br>In<br>Haladó<br>állítás  | Udvözlet admint<br>box Store Setu<br>Súgó ▼      |
| <ul> <li>Fuvar.hu Websh</li> <li>Vezérlőpult</li> <li>Bejegyzés</li> <li>Média</li> <li>Oldalak</li> <li>Hozzászólás</li> <li>WooCommerce</li> <li>Kezdőlap</li> </ul>                                                                                                    | op • 7 • 0 + új<br>WooCommerce / Beállitár<br>Általános Termékek<br>Szállítási zónák   Szállítási op<br>Szállítási zónák > Ezek<br>Házhoz szállítás fuvar.hu segít                                                                                                   | sok / Szállít<br>Szállíta<br>sciók   Szállí<br><u>c a terüle</u><br>tségével | tás<br>Fizeté:<br>ítási osztályok<br>ttek nem le                            | si módok Fiókok ð<br>fedettek a többi z                                     | & Adatkezelés E<br>ónáink által > Ft        | -mailek Integráció<br>Jvar.hu - Házhoz sz     | E<br>In<br>Haladó<br>állítás  | Üdvözlet admint<br>box Store Setu<br>Súgó ▼      |
| <ul> <li>Fuvar.hu Websh</li> <li>Vezérlópult</li> <li>Bejegyzés</li> <li>Média</li> <li>Oldalak</li> <li>Hozzászólás</li> <li>WooCommerce</li> <li>Kezdólap</li> <li>Rendelések ()</li> </ul>                                                                                                    | op 🔹 7 📮 0 + Új<br>WooCommerce / Beslittás<br>Általános Termékek<br>Szállítási zónák   Szállítási op<br>Szállítási zónák > Ezek<br>Házhoz szállítás (var.hu segít<br>Engedélyezve                                                                                    | sok / Szállít<br>Szállít<br>sciók   Szállí<br><u>c a terüle</u><br>tségével  | tás<br>Fizeté:<br>Itási osztályok<br>ttek nem le<br>♀ Szállítási            | si módok Fiókok ð<br>f <mark>fedettek a többi z</mark><br>mód engedélyezése | & Adatkezelés E<br><u>ónáink által</u> > Ft | -mailek Integráció<br>Jvar.hu - Házhoz sz     | E<br>In<br>Haladó<br>állítás  | Udvözlet admint<br>D<br>box Store Setu<br>Sûgô ▼ |
| <ul> <li>Fuvar.hu Websh</li> <li>Vezérlőpult</li> <li>Bejegyzés</li> <li>Média</li> <li>Oldalak</li> <li>Hozzászólás</li> <li>WooCommerce</li> <li>Kezdőlap</li> <li>Rendelések @</li> <li>Vásárlók</li> <li>Kuppnok</li> </ul>                                                                                                    | op • 7 • 0 + Új<br>WooCommerce / Beállitás<br>Általános Termékek<br>Szállítási zónák   Szállítás op<br>Szállítási zónák > Ezek<br>Házhoz szállítás fuvar.hu segít<br>Engedélyezve<br>Szállítás összege                                                               | sok / Szállít<br>Szállít<br>Sciók   Szállít<br>c a terüle<br>tségével        | tás<br>Fizetér<br>frási osztályok<br>tek nem le<br>✓ Szállítási<br>0        | si módok Fiókok &<br>fedettek a többi z<br>mód engedélyezése                | & Adatkezelés E<br>ónáink által > Ft        | -mailek Integráció<br>uvar.hu - Házhoz sz     | E<br>In<br>Haladó<br>állítás  | Udvözlet admint<br>box Store Setu<br>Súgó ▼      |
| <ul> <li>Fuvar.hu Websh</li> <li>Vezérlöpult</li> <li>Bejegyzés</li> <li>Média</li> <li>Oldalak</li> <li>Idozászólás</li> <li>WooCommerce</li> <li>Kezdőlap</li> <li>Rendelések @</li> <li>Vásárlók</li> <li>Kuponok</li> <li>Jelentések</li> </ul>                                                                                                    | op 🔹 7 📮 0 🕂 Új<br><u>WooCommerce</u> / <u>Beállitás</u><br><u>Általános</u> Termékek<br>Szállítási zónák   Szállítási op<br><u>Szállítási zónák &gt; Ezek</u><br>Házhoz szállítás fuvar.hu segít<br>Engedélyezve<br>Szállítás összege                               | sok / Szállít<br>Szállít<br>ociók   Szállít<br>c a terüle<br>tségével        | tás<br>Fizeté:<br>fitási osztályok<br><b>v</b> Szállítási<br>0              | si módok Fiókok &<br>fedettek a többi z<br>mód engedélyezése                | & Adatkezelés E<br>ónáink által > Ft        | -mailek Integráció<br>uvar.hu - Házhoz sz     | E<br>In<br>Haladó             | Odvözlet admin'<br>o<br>box Store Setu<br>Súgó ▼ |
| <ul> <li>Fuvar.hu Websh</li> <li>Vezérlöpult</li> <li>Bejegyzés</li> <li>Média</li> <li>Oldalak</li> <li>Idozászólás</li> <li>WocCommerce</li> <li>Kezdőlap</li> <li>Rendelések @</li> <li>Vásárlók</li> <li>Kuponok</li> <li>Jelentések</li> <li>Beállítások</li> </ul>                                                                                                    | op 💽 7 📮 0 🕂 Új<br><u>WooCommerce</u> / <u>Beállitás</u><br><u>Attalános</u> Termékek<br>Szállítási zónák   Szállítási op<br><u>Szállítási zónák &gt; Ezek</u><br>Házhoz szállítás fuvar.hu segít<br>Engedélyezve<br>Szállítás összege<br><u>Módosítások mentése</u> | sok / Szállít<br>Szállíta<br>ociók   Szállít<br>( a terüle<br>tségével       | tás<br>Fizetés<br>itási osztályok<br>etek nem le<br>v Szállítási<br>0       | si módok Fiókok &<br>f <b>edettek a többi z</b><br>mód engedélyezése        | & Adatkezelés E<br>ónáink által > Fu        | -mailek Integráció<br>uvar.hu - Házhoz sz     | E<br>In<br>Haladó             | Udvözlet admint<br>box Store Setu<br>Súgó ▼      |
| <ul> <li>Fuvar.hu Websh</li> <li>Vezérlőpult</li> <li>Bejegyzés</li> <li>Média</li> <li>Oldalak</li> <li>Idozászólás</li> <li>WooCommerce</li> <li>Kezdőlap</li> <li>Rendelések @</li> <li>Vásárlók</li> <li>Beálítások</li> <li>Allapot</li> <li>Keinsézlők</li> </ul>                                                                                                    | op 💽 7 📮 0 🕂 Új<br>WooCommerce / Beállitás<br>Áttalános Termékek<br>Szállítási zónák   Szállítási op<br>Szállítási zónák   Szállítás<br>Házhoz szállítás fuvar.hu segít<br>Engedélyezve<br>Szállítás összege<br>Módostlások mentése                                  | sok / Szállít<br>Szállít<br>sciók [Szállí<br>c a terüle<br>tségével          | tás Fizetés<br>itási osztályok<br>tek nem le<br>v Szállítási<br>0           | si módok Fiókok &<br>fedettek a többi z<br>mód engedélyezése                | & Adatkezelés E<br>ónáink által > Fu        | -mailek Integráció<br>uvar.hu - Házhoz sz     | E<br>In<br>Haladó             | Udvözlet admint<br>box Store Setu<br>Súgó ▼      |
| <ul> <li>Fovar.hu Websh</li> <li>Vezérlőpult</li> <li>Bejegyzés</li> <li>Média</li> <li>Oldalak</li> <li>Hozzászólás</li> <li>WooCommerce</li> <li>Kezdőlap</li> <li>Rendelések 《</li> <li>Vásárlők</li> <li>Kuponok</li> <li>Jelentések</li> <li>Beállíásock</li> <li>Allapot</li> <li>Kiegészítők</li> <li>Tornékek</li> </ul>                                                                                                    | op C 7 P 0 + Új<br>WooCommerce / Beállitás<br>Attalános Termékek<br>Szállítási zónák   Szállítási op<br>Szállítási zónák   Szállítási de<br>Szállítási zónák / Ezek<br>Házhoz szállítás fuvar.hu segít<br>Engedélyezve<br>Szállítás összege<br>Módostások mentése    | sok / Szállít<br>Szállít<br>sciók [Szállí<br>c a terüle<br>tségével          | tás<br>fizetér<br>itási osztályok<br>etek nem le<br>Szállítási<br>0         | si módok Fiókok &                                                           | 8. Adatkezelés E<br>ónáink által > Fu       | -mailek Integráció<br>Jvar.hu - Házhoz sz     | E<br>In<br>Haladó             | Udvözlet admini<br>box Store Setu<br>Súgó ♥      |
|                                                                                                    | op • 7 • 0 + Új<br><u>WooCommerce</u> / <u>Beáliltás</u><br><u>Altalános</u> Termékek<br>Szállítási zónák   Szállítási op<br><u>Szállítási zónák &gt; Ezek</u><br>Házhoz szállítás fivar.hu segít<br>Engedélyezve<br>Szállítás összege<br><u>Modosítások mentése</u> | sok / Szállít<br>Szállít<br>sciðk   Szállí<br>c a terüler<br>tségével        | tás<br>tás Fizetér<br>itási osztályok<br>v Szállítási<br>0                  | si módok Fiókok &                                                           | & Adatkezelés E<br>ónáink által > Fu        | -mailek Integráció<br>Jvar.hu - Házhoz sz     | E<br>In<br>Haladó             | Udvözlet admint<br>box Store Setu<br>Súgó ▼      |
|                                                                                                    | op C 7 P 0 + Új<br>WooCommerce / Beslittás<br>Általános Termékek<br>Szállítási zónák   Szállítási op<br>Szállítási zónák > Ezek<br>Házhoz szállítás (var.hu segít<br>Engedélyezve<br>Szállítás összege<br>Módostások mentése                                         | sok / Szállít<br>Szállít<br>Szállít (Szállí<br>c a terüle<br>tségével        | tás<br>tás Fizeté:<br>itási osztályok<br>ttek nem le<br>Szállítási<br>0     | si módok Fiókok &                                                           | & Adatkezelés E<br>ónáink által > Fu        | -mailek Integráció<br>Jvar.hu - Házhoz sz     | E<br>In<br>Haladó             | Ûdvözlet admint<br>box Store Setu<br>Súgó ▼      |
|                                                                                                    | op C 7 P 0 + Új<br>WooCommerce / Beslittás<br>Altalános Termékek<br>Szállítási zónák   Szállítási op<br>Szállítási zónák > Ezek<br>Házhoz szállítás fovar.hu segít<br>Engedélyezve<br>Szállítás összege<br>Módostások mentése                                        | sok / Szállít<br>Szállít<br>sciók   Szállí<br>c a terüle<br>tségével         | tás<br>fás Fizeté:<br>ítási osztályok<br>tek nem le<br>Szállítási<br>0      | si módok Fiókok &                                                           | & Adatkezelés E<br>ónáink által > Ft        | -mailek Integráció<br>uvar.hu - Házhoz sz     | E<br>In<br>Allaidó            | Ûdvözlet admint<br>box Store Setu<br>Súgó ▼      |
| <ul> <li>Fuvar.hu Websh</li> <li>Vezérlöpult</li> <li>Bejegyzés</li> <li>Média</li> <li>Oldalak</li> <li>Hozzászólás</li> <li>WooCommerce</li> <li>Kezdőlap</li> <li>Rendelések @</li> <li>Vásárlók</li> <li>Jelentések</li> <li>Jelentések</li> <li>Jelentések</li> <li>Termékek</li> <li>I. Analítika</li> <li>Marketing</li> <li>Megjelenés</li> <li>Mogjelenés</li> <li>Svítmények @</li> </ul>                                                                                                    | op C 7 P 0 + Új<br>WooCommerce / Beállitás<br>Attalános Termékek<br>Szállítási zónák   Szállítás op<br>Szállítási zónák > Ezek<br>Házhoz szállítás fuvar.hu segít<br>Engedélyezve<br>Szállítás összege<br>Módosítások mentése                                        | sok / Szállít<br>Szállít<br>sciók   Szállí<br>(<br>c a terüle<br>tségével    | tás<br>tás<br>Fizeté:<br>títási osztályok<br>ttek nem le<br>Szállítási<br>0 | si módok Fiókok &<br>fedettek a többi z<br>mód engedélyezése                | & Adatkezelés E<br>ónáink által > Ft        | -mailek Integráció<br>Jvar.hu - Házhoz sz     | E<br>In<br>Alladó             | Udvözlet admin!                                  |
|                                                                                                    | op C 7 P 0 + Új<br>WooCommerce / Beallitás<br>Általános Termékek<br>Szállítási zónák   Szállítási op<br>Szállítási zónák > Ezek<br>Házhoz szállítás forvar.hu segít<br>Engedélyezve<br>Szállítás összege<br>Módosítások mentése                                      | sok / Szállít<br>Szállít<br>ociók   Szállí<br>c a terüle<br>tségével         | tás<br>tás Fizetér<br>títási osztályok<br>tek nem le<br>Szállítási<br>0     | si módok Fiókok &<br>fedettek a többi z<br>mód engedélyezése                | & Adatkezelés E<br>ónáink által > Fu        | -mailek Integráció<br>uvar.hu - Házhoz sz     | E<br>In<br>Allítás            | Odvözlet admint<br>box Store Setu<br>Súgó ♥      |
|                                                                                                    | op C 7 P 0 + Új<br>WooCommerce / Beállitás<br>Általános Termékek<br>Szállítási zónák   Szállítási op<br>Szállítási zónák > Ezek<br>Házhoz szállítás fuvar.hu segít<br>Engedélyezve<br>Szállítás összege<br>Módosítások mentése                                       | sok / Szállít<br>Szállít<br>bociók   Szállí<br>c a terüle<br>tségével        | tás<br>iás Fizeté<br>itási osztályok<br>v Szállítási<br>0                   | si módok Fiókok &<br>fedettek a többi z<br>mód engedélyezése                | & Adatkezelés E<br>ónáink által > Fu        | -mailek Integráció<br>uvar.hu - Házhoz sz     | E<br>In<br>Haladó             | Udvözlet admint<br>box Store Setu<br>Súgó ♥      |
| Image: Standard Standard S | op C 7 P 0 + Új<br>WooCommerce / Beállitás<br>Általános Termékek<br>Szállítási zónák   Szálítási op<br>Szállítási zónák > Ezek<br>Házhoz szállítás fuvar.hu segít<br>Engedélyezve<br>Szállítás összege<br>Módosítások mentése                                        | sok / Szállít<br>Szállít<br>sociók   Szállí<br>c a terüle<br>tségével        | tás<br>ás Fizetér<br>ítási osztályok<br>v Szállítási<br>0                   | si módok Fiókok &<br>fedettek a többi z<br>mód engedélyezése                | & Adatkezelés E<br>ónáink által > Fu        | -mailek Integráció<br>Jvar.hu - Házhoz sz     | E<br>In<br>Allitás            | Odvözlet admin!                                  |
| <ul> <li>Vezérlőpult</li> <li>Vezérlőpult</li> <li>Bejegyzés</li> <li>Média</li> <li>Oldalak</li> <li>Hozzászólás</li> <li>WooCommerce</li> <li>Kezdőlap</li> <li>Rendelések @</li> <li>Vásárlók</li> <li>Beállítások</li> <li>Allapot</li> <li>Kiegészítók</li> <li>Termékek</li> <li>Analitika</li> <li>Marketing</li> <li>Marketing</li> <li>Schlasználók</li> <li>Felhasználók</li> <li>Eszközök</li> <li>Beállítások</li> <li>Medialitika</li> <li>Marketing</li> <li>Boállítások</li> <li>Boállítások</li> <li>Beállítások</li> </ul>                                                                                                    | op C 7 P 0 + Új<br>WooCommerce / Beállitás<br>Attalános Termékek<br>Szállítási zónák   Szállítási op<br>Szállítási zónák   Szállítási<br>Házhoz szállítás fuvar.hu segít<br>Engedélyezve<br>Szállítás összege<br>Módostások mentése                                  | sok / Szállít<br>Szállít.<br>sciók   Szállí<br>(<br>c a terüle<br>tségével   | tás<br>ás Fizetéi<br>itási osztályok<br>vtek nem le<br>v Szállítási<br>0    | si módok Fiókok #<br>fedettek a többi z<br>mód engedélyezése                | 8. Adatkezelés E<br>ónáink által > Fu       | -mailek Integráció<br>Jvar.hu - Házhoz sz     | E<br>In<br>Allitás            | Udvözlet admini<br>box Store Setu<br>Súgó ¥      |
| <ul> <li>Revarba Websh</li> <li>Vezérlöpult</li> <li>Bejegyzés</li> <li>Média</li> <li>Oldalak</li> <li>Hozzászólás</li> <li>WooCommerce</li> <li>Kezdálap</li> <li>Rendelések </li> <li>Vosarlók</li> <li>Vosarlók</li> <li>Beállítások</li> <li>Analitika</li> <li>Ternékek</li> <li>Analitika</li> <li>Marketing</li> <li>Marketing</li> <li>Kezdózák</li> <li>Felhaználók</li> <li>Eszközők</li> <li>Beállítások</li> <li>Megielenés</li> <li>Megielenés</li> <li>Beállítások</li> <li>Beállítások</li> <li>Megielenés</li> <li>Megielenés</li> <li>Beállítások</li> <li>Megielenés</li> <li>Megielenés</li> </ul>                                                                                                    | op C 7 P 0 + Új<br>WooCommerce / Beállitás<br>Attalános Termékek<br>Szállítási zónák   Szállítási op<br>Szállítási zónák > Ezek<br>Házhoz szállítás fuvar.hu segít<br>Engedélyezve<br>Szállítás összege<br>Módosítások mentése                                       | sok / Szállít<br>Szállít<br>sciők [Szállí<br>tségével                        | tás<br>áš Fizetéi<br>itási osztályok<br>v Szállítási<br>0                   | si módok Fiókok á<br>fedettek a többi z<br>mód engedélyezése                | & Adatkezelés E<br>ónáink által > Fu        | -mailek Integráció<br>Jvar.hu - Házhoz sz     | E<br>In<br>Allalado           | Udvözlet admint                                  |

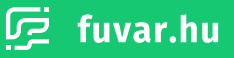

### 5. CSV fájl letöltése

A rendeléseidet legegyszerűbben úgy viheted fel a Fuvar.hu üzleti felületére, ha egy .csv kiterjesztésű fájlt készítesz belőlük a WordPress alapú, WooCommerce webshopod Admin felületén. Ezt a fájlt ezután könnyedén fel tudod tölteni az uzlet.fuvar.hu oldalon.

A fájl elkészítéséhez válaszd ki a **'WooCommerce'** menüpontot, azon belül pedig a **'Rendelések'** lehetőséget. A megjelenő listában jelöld ki azokat a rendeléseket, amiket szeretnél felvinni az üzleti felületre. Miután ezt megtetted, a lista tetején található **'Csoportműveletek'** gombra kattintva válaszd a **'.csv letöltése a fuvar.hu felülethez'** opciót.

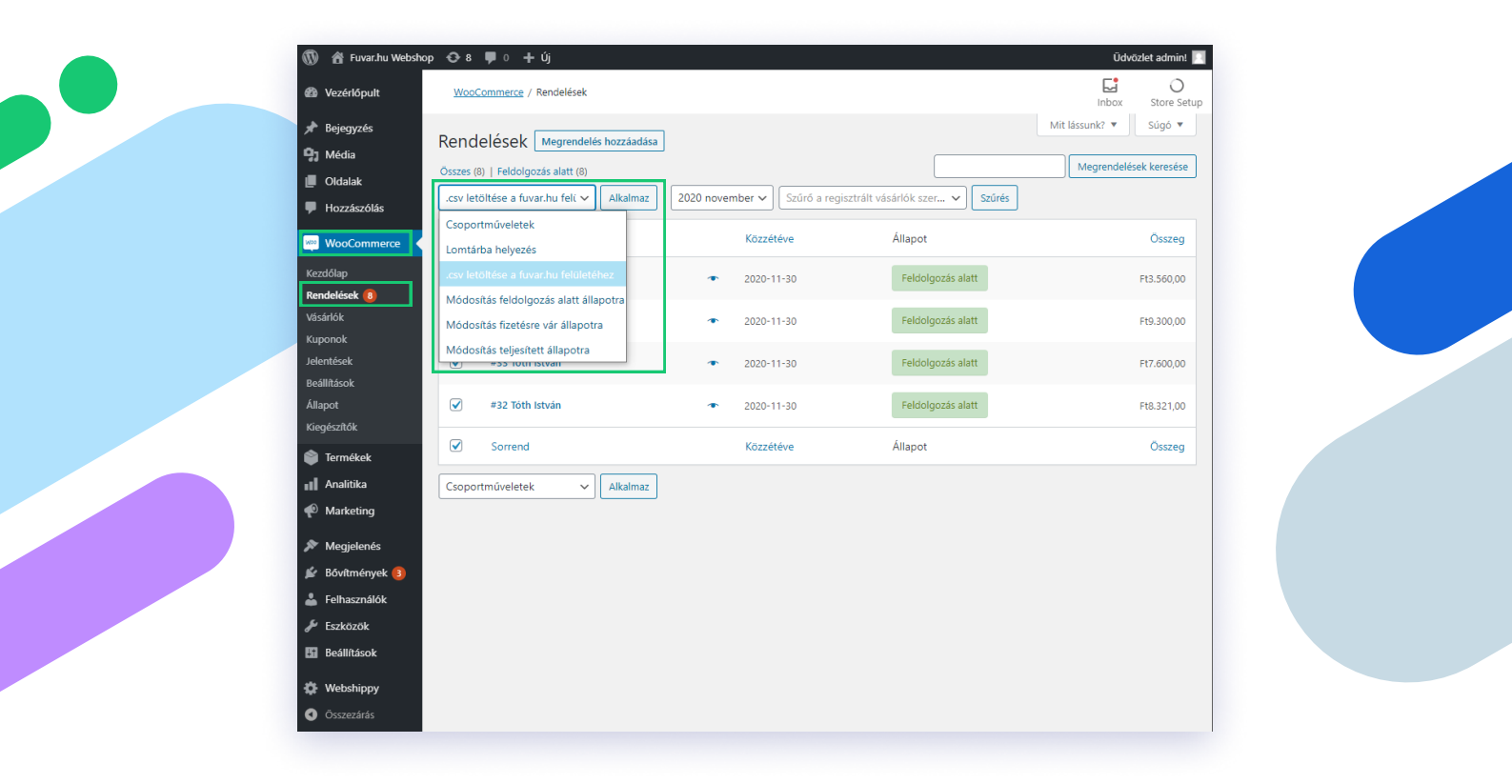

(i) A CSV fájl feltöltésről a Rendeléskezelő felület üzleti ügyfeleknek kézikönyvben olvashatsz.

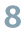

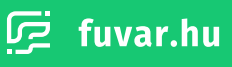